# **Coursedog Handbook – Building & Editing a Degree Plan**

# **BUILDING A DEGREE PLAN**

Step 1: While editing or creating a proposal, select +NEW MAP in the Degree Plan(s) field.

| • | Degree Plan(s) |
|---|----------------|
|   | No degree maps |
| H | F NEW MAP      |

Step 2: Fill out the necessary information.

Degree Map Name: Suggested format – [Name of Program] [Degree Level] Sample Degree Plan

• Example: Elementary Education BS Sample Degree Plan

**Total Degree Map Credits:** An automatically calculated sum of the credits within the degree map, calculated by adding credit values from each requirement in the degree map. This includes General Education & Bachelor Degree requirement credits, total major credits, and total elective credits.

#### **Degree Map Narrative**

• Enter the following text in the Degree Map Narrative field: *This is just a sample. Log into Degree Audit (in CIS) and meet with your academic advisor to fit a program of study with your academic record.* 

#### Miscellaneous

- Set as default: Controls if the degree map is the first to display in the list of degree maps for the program in the catalog.
- Displayed in Catalog: Controls if the degree map is displayed in the catalog view for the program.

### Degree Plan(s)

| [Name of Program] [Degree Level] Sample Degree Plan                                  |                                 |                               | ^ |  |  |  |
|--------------------------------------------------------------------------------------|---------------------------------|-------------------------------|---|--|--|--|
| Map Details                                                                          | DELETE MAP                      | ELETE MAP                     |   |  |  |  |
| Degree Map Name                                                                      |                                 |                               |   |  |  |  |
| [Name of Program] [Degree Level] Sample Degree Plan                                  |                                 |                               |   |  |  |  |
| Total Degree Map Credits                                                             |                                 |                               |   |  |  |  |
| 0                                                                                    |                                 |                               |   |  |  |  |
| Degree Map Narrative                                                                 |                                 |                               |   |  |  |  |
| 🕒 ⊞ HR ") (" 🖉 <> 🖬 🖬 🚓   ≔                                                          |                                 |                               |   |  |  |  |
| This is just a sample. Log into Degree Audit (in CIS) and meet with your academic ad | dvisor to fit a program of stud | dy with your academic record. |   |  |  |  |
| Miscellaneous Set as default                                                         |                                 |                               |   |  |  |  |

**Step 3:** Degree maps are structured as years, then semesters within those years. New semesters can be added by clicking **+NEW SEMESTER**, and the year and semester name can be customized using the drop-down fields.

| Semester             |              |                  | + NEW SEMESTER       |
|----------------------|--------------|------------------|----------------------|
| Year 1, Fall (0 requ | irements)    |                  | ~                    |
| Year 1, Spring (0 re | equirements) |                  | ^                    |
| Year                 | Semester     | Semester Credits | Credits toward Total |
| Year 1               | ▼ Spring     | ▼ 0              | 0                    |
| + NEW REQUIR         | EMENT        |                  | DELETE SEMESTER      |

#### **<u>Step 4:</u>** Build requirements using the steps below.

<u>#1:</u> Click into the semester you wish to edit and click +NEW REQUIREMENT.

- <u>#2</u>: Click into the requirement and select **Edit**.
  - This will open up a modal to add and edit requirement types and other details.
- <u>#3</u>: Select the **Requirement Type** from the dropdown.
  - You can add a combination of them, e.g. 2 courses and 1 course set.

<u>#4</u>: Select the items you want to add from the **Requirement Select** dropdown.

- See **Object Selection & Details** below for more information.
- For courses, you can use the +Add Course Choice option to use "AND" logic. See "Add Course Choice" and "AND/OR Logic" below for more details.

| Semester                                |                  |                  | + NEW SEMESTER                                                                           |
|-----------------------------------------|------------------|------------------|------------------------------------------------------------------------------------------|
| Year 1, Fall (2 requirements)           |                  |                  | ^                                                                                        |
| Year                                    | Semester         | Semester Credits | Credits toward Total                                                                     |
| Year 1 👻                                | Fall 👻           | 0                | 0                                                                                        |
| Requirement 1                           |                  |                  | ^                                                                                        |
| This requirement does not have any EDIT | rules configured |                  | Minimum Grade:-Area:-Semester Credits:-Credits toward Total:-Criticality:NoDesignation:- |
| AND                                     |                  |                  |                                                                                          |
| Requirement 2                           |                  |                  | ~                                                                                        |
| + NEW REQUIREMENT                       |                  |                  | <b>DELETE SEMESTER</b>                                                                   |

### **OBJECT SELECTION**

- <u>Requirement Type</u>: This field allows you to select the type of requirement for each field. In the default degree map, you are able to select: courses, course sets, course attributes, requirement designations, milestones, and generic.
  - COURSES Add active courses that students need to take.
  - REQUIREMENT DESIGNATIONS Maps to the PeopleSoft field of the same name.
  - MILESTONE This is a free-text field; it is useful to represent any type of non-course milestone, such as "Internship". PeopleSoft specific.
  - COURSE ATTRIBUTES Any course attributes you have, such as "Laboratory" or "Independent Study". PeopleSoft Specific.
  - COURSE SETS Allows you to re-use the same course sets across multiple degree maps, which is very
    useful for things such as General Education Requirements that are used across programs.
  - GENERIC This is a free-text field, which allows you to type in anything you want; particularly useful when the only requirement is a number of credits (e.g. "General Elective", 2 credits).
- <u>Requirement Select</u>: Based on your input for the requirement type, you are able to select a requirement.

| Edit Requiremen  | t       |                            |        | ×    |
|------------------|---------|----------------------------|--------|------|
| OBJECT SELECTION | DETAILS |                            |        |      |
| Requirement Type |         | Requirement Select         |        |      |
| Courses          | Ŧ       | Type to search for courses |        | -    |
|                  |         |                            | CANCEL | SAVE |

#### DETAILS

- <u>Designation (free text):</u> Allows you to indicate General Education/Bachelor Degree designation(s).
  - Example: GE WR2
  - Example: BD CW
- <u>Minimum Grade</u>: Allows you to select a minimum grade for a requirement.
- <u>Area</u>: Allows you to select if the requirement is for general education, major, minor, or elective.

- <u>Semester Credits</u>
  - If a single course is selected for a requirement and that course has a credit value, Semester Credits is automatically populated with that value.
  - If that course has a min and max credit value only, Semester Credits is displayed as a hyphenated range that you can edit by clicking into the field.
  - If there are multiple courses listed for a single requirement, hard-coded logic will treat those courses as "either/or". Semester Credits will be an editable, hyphenated range with a min value of the course with the fewest credits, and a max value of the course with the most credits.
    - EXAMPLE 1: If three courses are listed under Requirement 1 and all three courses are 3 credits, the Semester Credits displayed will be 3.
    - EXAMPLE 2: If two courses are listed for Requirement 2 and one is 3 credits whereas the other is 4 Semester Credits will display as a range of 3-4.
- <u>Credits Toward Total</u>: Derived from the progress credits field in the credits prebuilt card. Same logic for calculation of credit values as in Semester Credits. PeopleSoft-specific field.
- <u>Criticality</u>: You are able to indicate "yes" or "no" if the course is critical.

| Edit Requirement                         | ×                                         |
|------------------------------------------|-------------------------------------------|
| OBJECT SELECTION DETAILS                 |                                           |
| Designation                              |                                           |
| Minimum Grade                            | Area                                      |
| Semester Credits<br>Click to pick values | Credits toward Total Click to pick values |
| Criticality<br>YES NO                    |                                           |
|                                          |                                           |
|                                          | CANCEL SAVE                               |

# ADD COURSE CHOICE

- If you would like to use nested "And" logic in your degree map requirement, select "+ Course Choice" within a Course requirement.
- For example, to define a requirement as "Take (Math 1 AND Math 2) OR (Math 3), a user would:
  - 1. Add Math 1 as a course type requirement.
  - 2. Click "+ Add Course Choice" to add Math 2 to the same line.
  - 3. Use "Requirement Select" at top to add Math 3 using.

### AND/OR LOGIC

- Items connected using "+ Add Course Choice" within the same object are always connected via AND.
- Selections across different objects but within the same requirement are always connected via OR.
- Requirements themselves are always connected to other requirements via AND.

| OBJECT SELECTION DETAILS |                                                             |                     |   |
|--------------------------|-------------------------------------------------------------|---------------------|---|
| Requirement Type         | Requirement Select (j)                                      |                     |   |
| Course Sets 👻            | Type to search for course sets                              |                     | Ŧ |
| Selected Objects         |                                                             |                     |   |
| Courses                  | AFRICAMR1A - Freshman Composition (4 cr)                    | + ADD COURSE CHOICE | Î |
| Courses                  | AND AFRICAMR1AN - Reading and Composition (3 cr)            |                     | Î |
| OR                       |                                                             |                     |   |
| Courses                  | AFRICAM298 - Master's Examination Preparation Course (4 cr) | + ADD COURSE CHOICE | Î |
|                          |                                                             |                     |   |
|                          |                                                             |                     |   |
|                          |                                                             |                     |   |
|                          |                                                             |                     |   |

<u>Step 5</u>: When you are done editing each requirement, click Save.

- **<u>Step 6</u>**: For each requirement within the semester, click **+NEW REQUIREMENT** and repeat the above steps.
- **<u>Step 7</u>**: Once you are done editing a semester, click **+NEW SEMESTER** and repeat the above steps.
- **<u>Step 8</u>**: Once you have finished all degree plans, click **Save Changes** on the right-hand side of the screen under **Actions**.

# **EDITING A DEGREE PLAN**

**<u>Step 1</u>**: When viewing an existing degree plan, click the **Details** tab to edit additional fields.

• See **Object Selection & Details** above for more information.

**<u>Step 2</u>**: When you are done editing each requirement, click **Save.** 

<u>Step 3 (Optional)</u>: If you wish to add additional requirements, click **+NEW REQUIREMENT** and repeat the above steps. <u>Step 4</u>: Once you have finished editing your program, click **Save Changes** on the right-hand side of the screen under **Actions.**